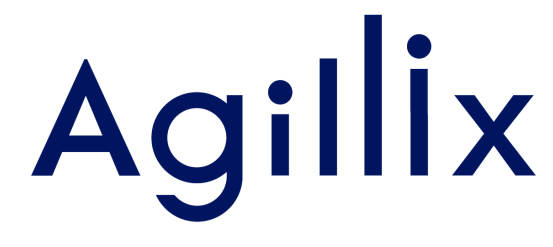

# Sådan godkender du en anmodning på Virk.dk – Landbrugsindberetningen

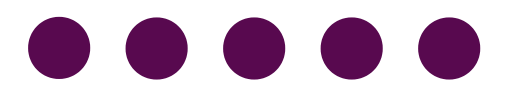

Grundet fusionen imellem Agri Nord og LandboNord, skal du som kunde, give de nødvendige tilladelser til vores nye CVR nummer, for at vi kan fortsætte med at levere den service du kender.

Vi har allerede anmodet om de nødvendige tilladelser til netop din virksomhed, inde på Virk.dk, så alt du skal gøre, er at gå ind på virk.dk, og godkende dem.

Denne guide, hjælper dig trin for trin igennem hele den process.

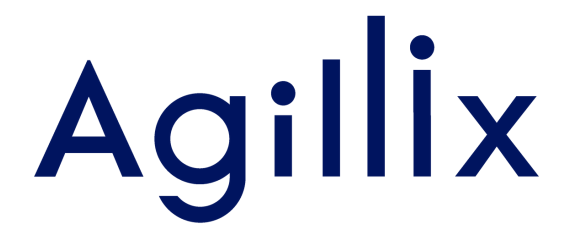

# SÅDAN GØR DU

Vejledning til hvordan du godkender fuldmagter på virk.dk

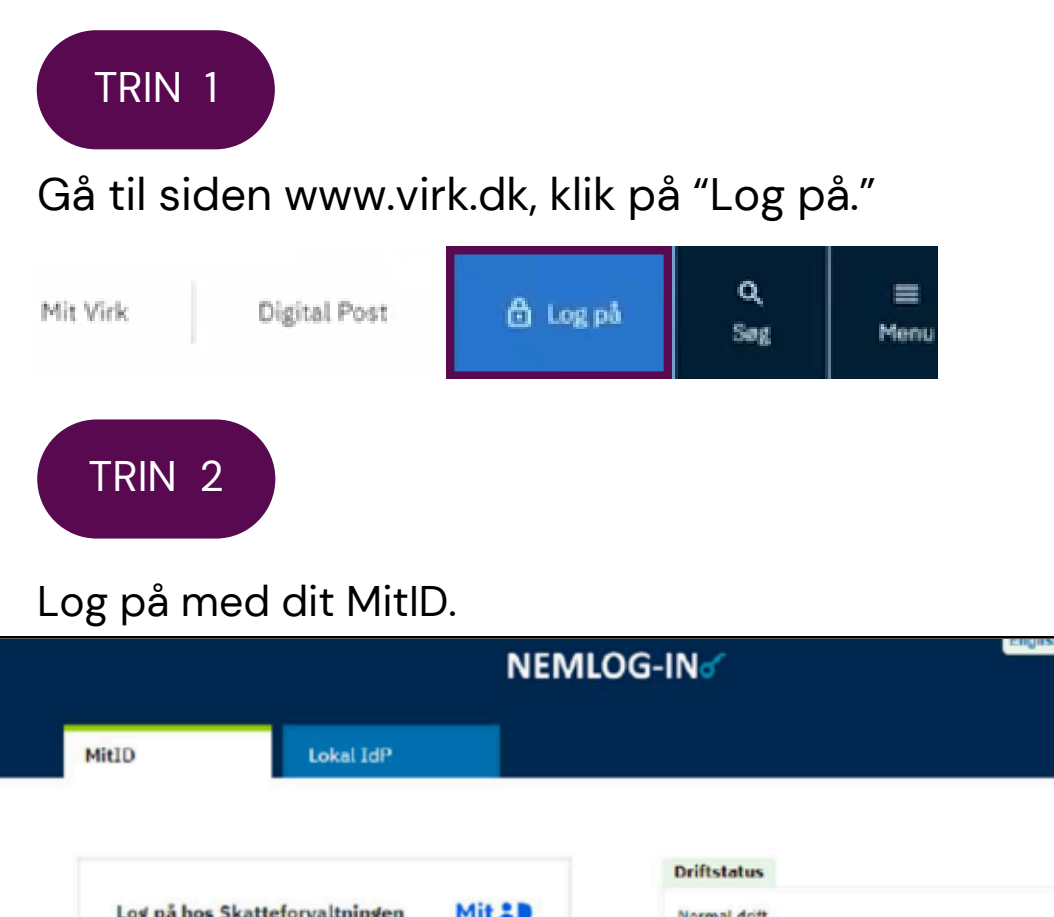

| MBID Lokal IdP                     |                                                                                       |
|------------------------------------|---------------------------------------------------------------------------------------|
| Local for                          |                                                                                       |
|                                    | Driftstatus                                                                           |
| Log på hos Skatteforvaltningen Mit | Normal drift                                                                          |
|                                    | NemID er lukket                                                                       |
| Skjul                              | Det er ikke længere muligt at logge ind med NemID. Du skal<br>anvende MitID i stedet. |
| fortsæt ->                         | Mere information                                                                      |
| Glemt bruger-ID?                   | - Sildkerhed                                                                          |
|                                    | - Hjælp til log på 🗹<br>- Om NemLog-in 🗹                                              |

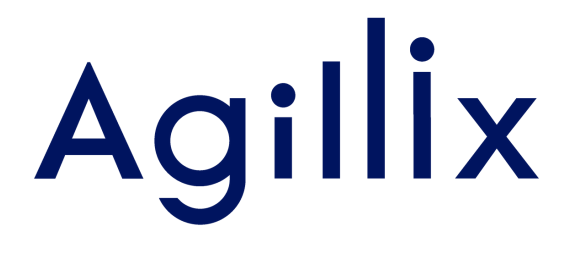

### TRIN 3

Vælg "log på som ledelsesrepræsentant", hvis det er en enkeltmandsvirksomhed.

Vælg "Log på som erhvervsbruger", hvis det er et selskab. Har du flere virksomheder med momsindberetning, så skal følgende gøres for hver virksomhed.

| NEMLOG-INd                           |                                                                                      |  |  |  |  |
|--------------------------------------|--------------------------------------------------------------------------------------|--|--|--|--|
| Log på som privatperson 💿            | NemID er lukket                                                                      |  |  |  |  |
| <b>±</b>                             | > Det er ikke længere muligt at logge ind med NemID. Du skal anvende MitID i stedet. |  |  |  |  |
| Log på som erhvervsbruger 💿          | Mere information                                                                     |  |  |  |  |
| -                                    | - Om Login 2     - Sikkerhed 2     - Hiælp til Login 2                               |  |  |  |  |
| TRIN 4<br>Klik på "Brugeradministrat | tion."                                                                               |  |  |  |  |
| Overblik                             | Overblik                                                                             |  |  |  |  |
| Aktiviteter                          |                                                                                      |  |  |  |  |
| Virksomhedens oplysninger            |                                                                                      |  |  |  |  |
| Min profil                           |                                                                                      |  |  |  |  |
| Brugeradministration                 | Der er ingen beskeder til din virksomhed i øjeblikket                                |  |  |  |  |

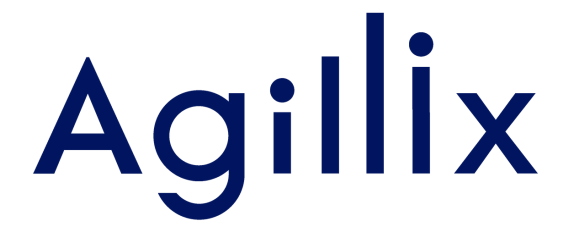

TRIN 5

## Klik på "Få eller tildel rettigheder i NemLog-in..."

| Virksomhedens<br>oplysninger | Logger på med NemID medarbejdersignatur |                                                                                                    |  |
|------------------------------|-----------------------------------------|----------------------------------------------------------------------------------------------------|--|
| Min profil                   |                                         | Adgang til selvbetjeningsløsninger<br>administreres i NemLog-in<br>Brugeradministration.                                                                                       |  |
| Brugeradministration         | nem id                                  | <ul> <li>Få eller tildel rettigheder i NemLog-in</li> <li>Fittøj ny administrator</li> <li>Tilføj ny underskriver</li> <li>Hjælp til NemLog-in Brugeradministration</li> </ul> |  |

#### TRIN 6

#### Klik på "Godkend".

| Anmodni    | nger om erhvervsfuldmagt til godkendelse            |                                        |         |       |
|------------|-----------------------------------------------------|----------------------------------------|---------|-------|
| Oversigt o | ver modtagne anmodninger om erhvervsfuldmagt, som a | fventer godkendelse                    |         |       |
| Navn       | Modtaget anmodning om erhvervsfuldmagt<br>fra       | Rettigheder                            |         |       |
| Planter    | LandboNord                                          | Adgang til<br>landbrugsindberetning.dk | Godkend | Afvis |

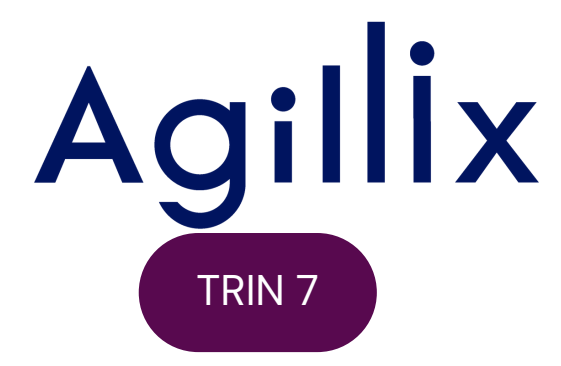

Vælg "Hele organisationen" og klik på "Godkend".

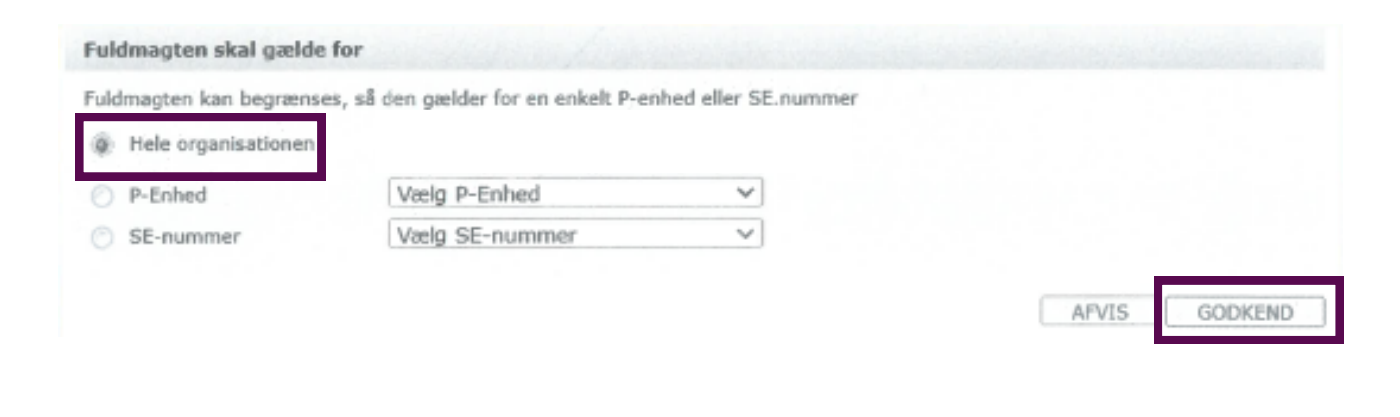

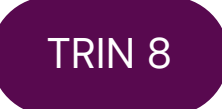

Hvis du har flere anmodninger gennemgås de på samme måde.

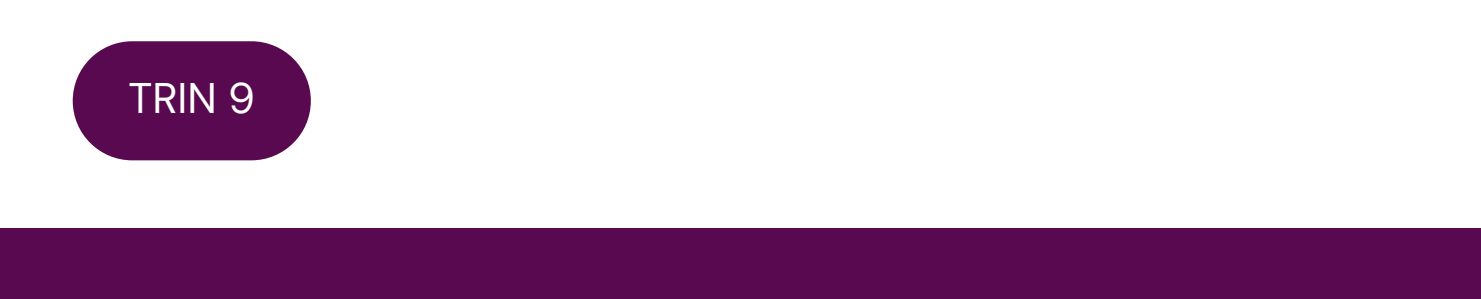

Sådan ser billedet ud, når du er færdig med at godkende.

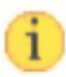

Erhvervsfuldmagt anmodning er godkendt.